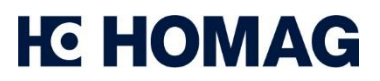

April 2020

## **KONFIGURATION POWERSCAN PBT9501**

Sprache des Scanners auf Deutsch einstellen

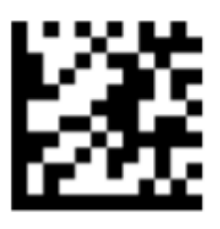

1. Sprachauswahl aktivieren

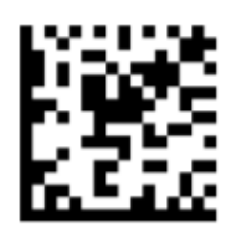

2. Deutsch wählen

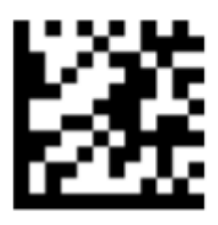

3.Bestätigen

Mit dem Tablet verbinden

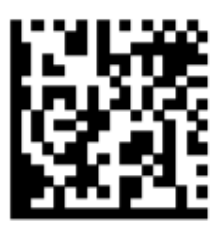

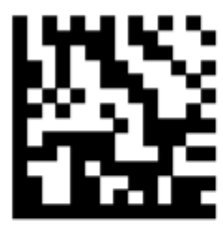

Bluetooth aktivieren (beide scannen v.l.n.r.)

In den Bluetooth Einstellungen am Tablet den Scanner auswählen. Auf dem Tablet erscheint nun ein Code. Diesen nun durch Scannen eingeben:

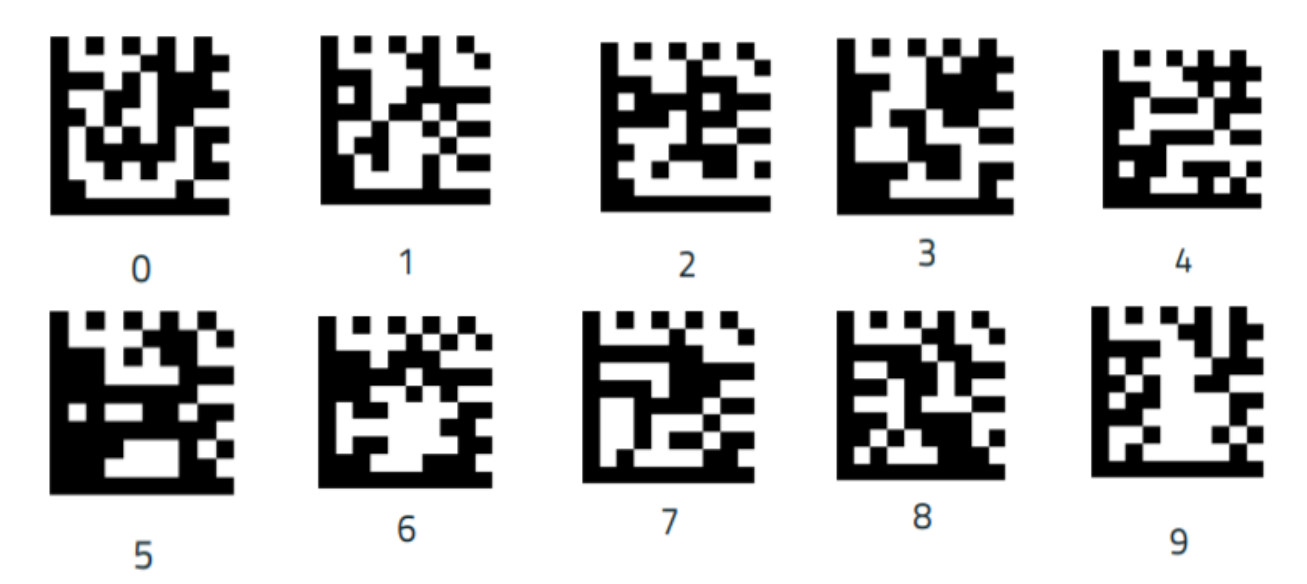

Konfiguration PowerScan PBT9501

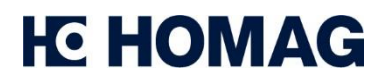

April 2020

## Code Eingabe bestätigen:

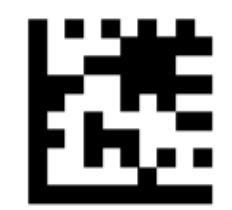

## SONSTIGE EINSTELLUNGEN

Scanner ausschalten

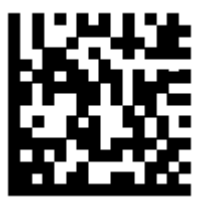

Scanner auf Werkseinstellung zurücksetzen:

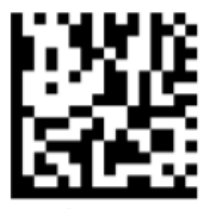

Sprache des Scanners auf Englisch (US) einstellen (Standard)

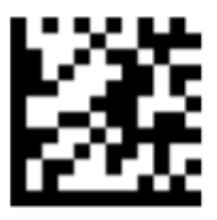

1. Sprachauswahl aktivieren

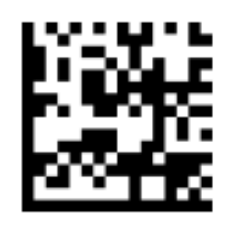

2. Englisch wählen

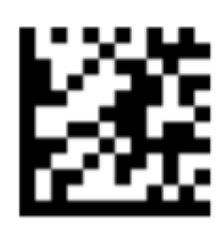

3.Bestätigen